# 在FDM管理的FTD上安裝及更新憑證

目錄 簡介 必要條件 需求 <u>採用元件</u> 設定 <u>憑證安裝</u> 自簽名註冊 <u>手動註冊</u> 受信任的CA憑證安裝 證書續訂 常用OpenSSL作業 從PKCS12檔案擷取辨識憑證和私密金鑰 驗證 在FDM中檢視已安裝的憑證 <u>在CLI中檢視已安裝的證書</u> 疑難排解 調試命令 常見問題 <u>導入ASA導出的PKCS12</u>

## 簡介

本檔案介紹如何在FTD上安裝、信任及更新由第三方CA或內部CA簽署的自我簽署憑證和憑證。

必要條件

需求

思科建議您瞭解以下主題:

- 手動證書註冊需要訪問受信任的第三方證書頒發機構(CA)。第三方CA供應商的示例包括但不限於Entrust、Geotrust、GoDaddy、Thawte和VeriSign。
- 確認Firepower威脅防禦(FTD)具有正確的時鐘時間、日期和時區。透過憑證驗證,建議使用網路時間通訊協定(NTP)伺服器同步FTD上的時間。

採用元件

本文中的資訊係根據以下軟體和硬體版本:

• 執行6.5的FTDv。

• 建立金鑰配對和憑證簽署請求(CSR)時使用OpenSSL。

本文中的資訊是根據特定實驗室環境內的裝置所建立。文中使用到的所有裝置皆從已清除(預設))的組態來啟動。如果您的網路運作中,請確保您瞭解任何指令可能造成的影響。

## 設定

#### 憑證安裝

自簽名註冊

自簽名證書是一種將適當欄位增加到FTD裝置的簡單證書獲取方法。雖然在大多數地方無法信任它 們,但它們仍可提供與第三方簽名證書類似的加密優勢。建議使用受信任CA簽署的憑證,以便使用 者和其他裝置能夠信任FTD提供的憑證。

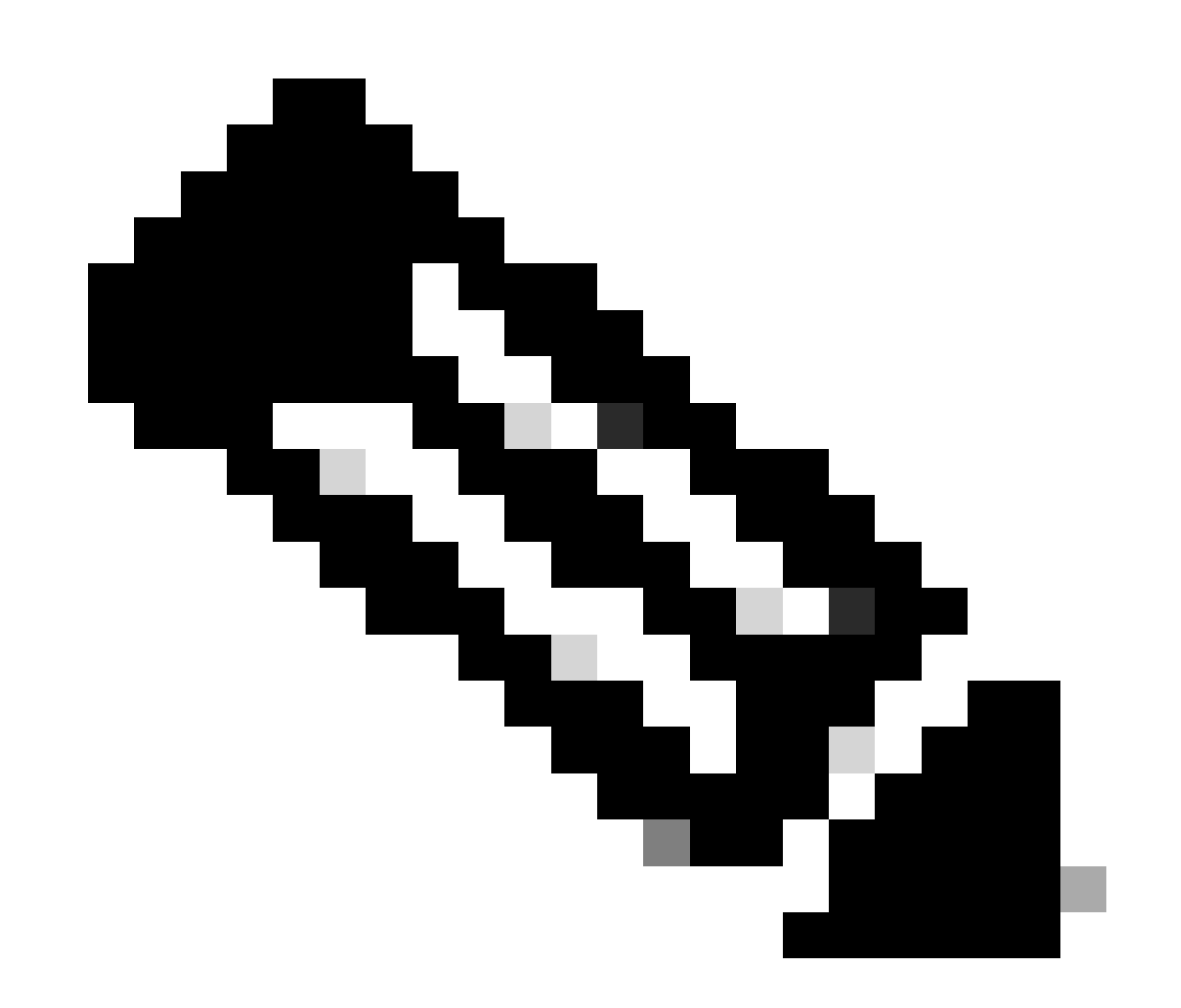

註:Firepower裝置管理(FDM)具有名為DefaultInternalCertificate的預設自簽名證書,可用 於類似用途。 1. 導航到對象>證書。點選+符號,然後選擇Add Internal Certificate,如下圖所示。

| ol)<br>Cit | Firepower De        | vice | Manager     | Monitoring           | 0<br>Policies | ∰E<br>Objects | Device: FTD-3        |   | 0     | ) @ () | * admin<br>Administrator   |
|------------|---------------------|------|-------------|----------------------|---------------|---------------|----------------------|---|-------|--------|----------------------------|
| Ť          | Application Filters | ~    | 0           |                      |               |               |                      |   |       |        |                            |
| ø          | URLs                |      | Certificate | es                   |               |               |                      |   |       |        |                            |
| Ŷ          | Geolocations        |      | 117 objects |                      |               |               |                      | C | Snamh |        | + -                        |
|            | Syslog Servers      |      | * NME       |                      |               |               | THE                  |   |       |        | Add Internal CA            |
| ß          | IKE Policies        |      | 1 NGFW-D    | efault-InternalCA    |               |               | Internal CA          |   |       |        | Add Internal Certificate   |
| 4          | IPSec Proposals     |      | 2 Defaultin | ternalCertificate    |               |               | Internal Certificate |   |       |        | Add Trusted CA Certificate |
|            | AnyConnect Client   |      | 3 DefaultW  | /ebserverCertificate |               |               | Internal Certificate |   |       |        |                            |
| •          | Identity Sources    |      |             |                      |               |               |                      |   |       |        |                            |
| 1          | Users               |      |             |                      |               |               |                      |   |       |        |                            |
| 8          | Certificates        |      |             |                      |               |               |                      |   |       |        |                            |
| e          | Secret Keys         |      |             |                      |               |               |                      |   |       |        |                            |
| ĩ          | DNS Groups          |      |             |                      |               |               |                      |   |       |        |                            |
| Т          | Event List Filters  |      |             |                      |               |               |                      |   |       |        |                            |
| 6          | SLA Monitors        |      |             |                      |               |               |                      |   |       |        |                            |

2. 在彈出窗口中選擇自簽名證書,如圖所示。

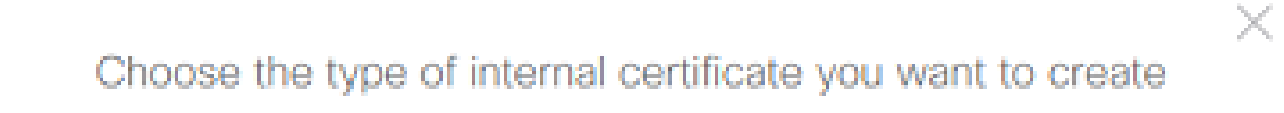

|          | Upload Certificate and Key<br>Create a certificate from existing files.<br>PEM and DER files are supported. |
|----------|----------------------------------------------------------------------------------------------------|
| <u>Q</u> | Self-Signed Certificate<br>Create a new certificate that is signed<br>by the device.                        |

3. 為信任點指定Name,然後填寫主題可分辨名稱欄位。至少可以增加公用名欄位。這可以與使用 憑證的服務的完整網域名稱(FQDN)或IP位址相符。 完成後,請按一下Save(如圖所示)。

# Add Internal Certificate

## 0 ×

#### Name

| FTD-3-Self-Signed |   |                                  |
|-------------------|---|----------------------------------|
|                   |   |                                  |
| Country           |   | State or Province                |
|                   | ~ |                                  |
| Locality or City  |   |                                  |
|                   |   |                                  |
| Organization      |   | Organizational Unit (Department) |
| Cisco Systems     |   | TAC                              |
| Common Name       |   |                                  |

| nd3.example.com |
|-----------------|
|-----------------|

You must specify a Common Name to use the certificate with remote access VPN.

| CANCEL | SAVE |  |
|--------|------|--|
|        |      |  |
|        |      |  |

#### 4. 按一下螢幕右上方的待定更改按鈕,如圖所示。

| CISCO. Firepower De                  | vice Manager  | 题<br>Monitoring     | Ø<br>Policies | iim<br>Objects | Device: FTD-3        | ۵. 🚑     | 0? | * admin<br>* Administrator |
|--------------------------------------|---------------|---------------------|---------------|----------------|----------------------|----------|----|----------------------------|
| Application Filters                  | ^ Certificate | is                  |               |                |                      |          |    |                            |
| 🖉 URLs                               | THE objects   |                     |               |                |                      | 0        |    | 4.4                        |
| Geolocations                         | 118 objects   |                     |               |                |                      | Q search |    | ŦŤ                         |
| Syslog Servers                       | * NAME        |                     |               |                | TYPE                 |          |    | ACTIONS                    |
| 🔏 IKE Policies                       | 1 NGFW-De     | fault-InternalCA    |               |                | Internal CA          |          |    |                            |
| 🐴 IPSec Proposals                    | 2 Defaultint  | emalCertificate     |               |                | Internal Certificate |          |    |                            |
| AnyConnect Client                    | 3 DefaultW    | ebserverCertificate | ,             |                | Internal Certificate |          |    |                            |
| <ul> <li>Identity Sources</li> </ul> | 4 FTD-3-Se    | If-Signed           |               |                | Internal Certificate |          |    |                            |
|                                      |               |                     |               |                |                      |          |    |                            |
| 1 Users                              |               |                     |               |                |                      |          |    |                            |
| 员 Certificates                       |               |                     |               |                |                      |          |    |                            |
| 🔒 Secret Keys                        |               |                     |               |                |                      |          |    |                            |
| DNS Groups                           |               |                     |               |                |                      |          |    |                            |
| Ye Event List Filters                |               |                     |               |                |                      |          |    |                            |
| 🖓 SLA Monitors                       | ~             |                     |               |                |                      |          |    |                            |

5. 按一下Deploy Now按鈕。

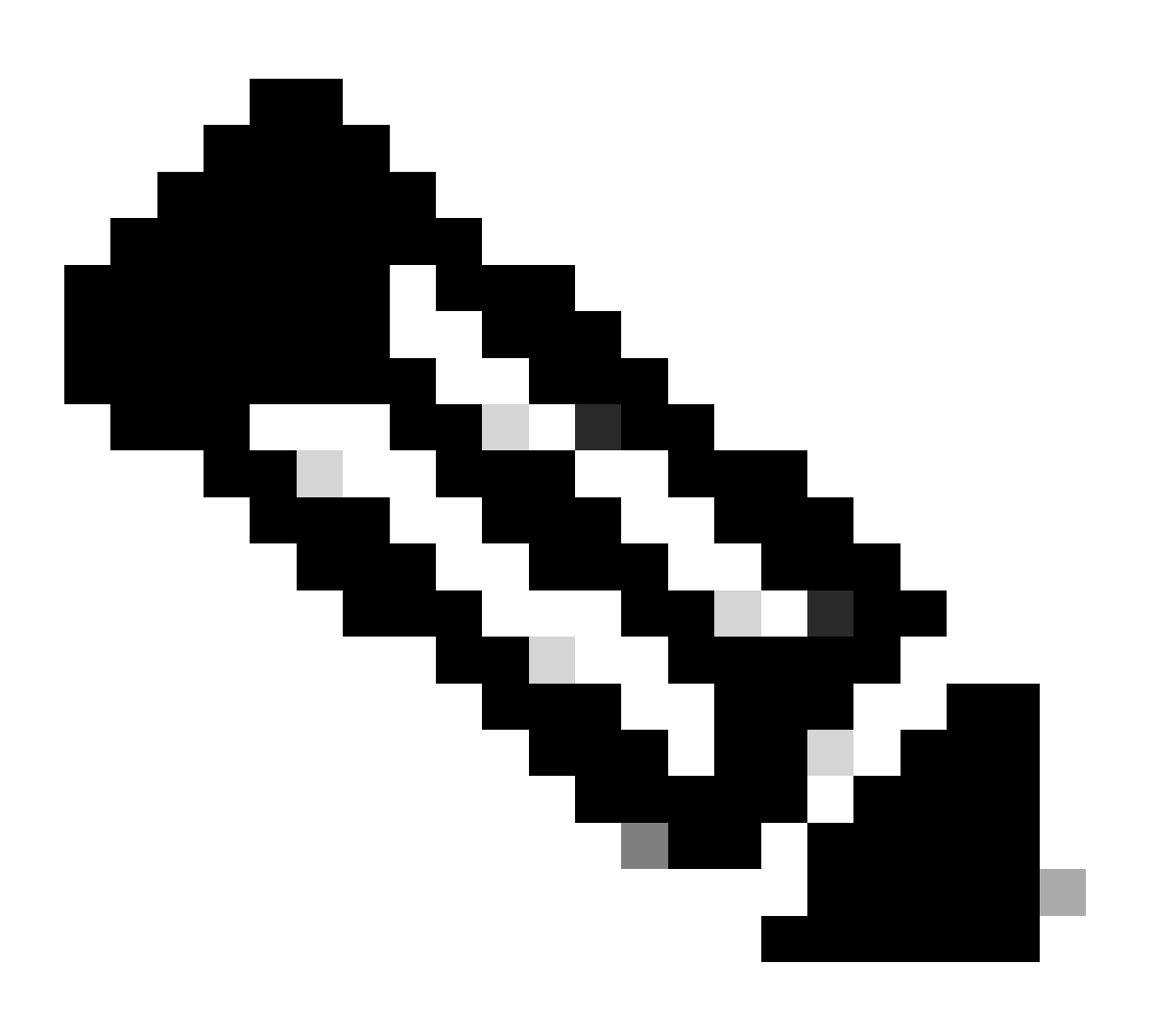

注意:完成部署後,在存在使用證書的服務(如AnyConnect)之前,無法在CLI中看到證 書,如圖所示。

| Pending Changes                                                                        | 3 ×                                                                                                    |    |
|----------------------------------------------------------------------------------------|----------------------------------------------------------------------------------------------------|----|
| Last Deployment Completed Successfully<br>13 Apr 2020 09:56 AM. See Deployment History |                                                                                                    |    |
| Deployed Version (13 Apr 2020 09:56 AM)                                                | Pending Version C LEGEND Removed Added Edit                                                                                                    | ed |
| Internal Certificate Added: FTD-3-Self-Signed                                          |                                                                                                    | ^  |
| -<br>-<br>-<br>-<br>-<br>-<br>-<br>-<br>-                                              | <pre>cert.masked: false<br/>cert.encryptedString: ***<br/>privateKey.masked: false<br/>privateKey.encryptedString: ***<br/>issuerCommonName: ftd3.example.com<br/>issuerCountry:<br/>issuerLocality:<br/>issuerOrganization: Cisco Systems<br/>issuerOrganizationUnit: TAC<br/>issuerState:<br/>subjectCommonName: ftd3.example.com</pre> |    |
| -<br>-<br>-<br>-                                                                       | <pre>subjectCountry:<br/>subjectDistinguishedName: CN=ftd3.example.com, OU=TAC, O=_<br/>subjectLocality:<br/>subjectOrganization: Cisco Systems<br/>subjectOrganizationUnit: TAC</pre>                                                                                                    | ~  |
| MORE ACTIONS ~                                                                         | CANCEL DEPLOY NOW                                                                                                    |    |

#### 手動註冊

手動註冊可用於安裝受信任CA頒發的證書。OpenSSL或類似工具可用於生成接收CA簽名證書所需 的私鑰和CSR。以下步驟包含產生私密金鑰和CSR的常用OpenSSL指令,以及在取得憑證和私密金 鑰後安裝憑證的步驟。

1. 使用OpenSSL或類似應用程式,產生私密金鑰和憑證簽署請求(CSR)。此範例顯示名為 private.key的2048位元RSA金鑰和在OpenSSL中建立的名為ftd3.csr的CSR。

Country Name (2 letter code) [AU]:. State or Province Name (full name) [Some-State]:. Locality Name (eg, city) []:. Organization Name (eg, company) [Internet Widgits Pty Ltd]:Cisco Systems Organizational Unit Name (eg, section) []:TAC Common Name (e.g. server FQDN or YOUR name) []:ftd3.example.com Email Address []:. Please enter the following 'extra' attributes to be sent with your certificate request A challenge password []: An optional company name []:

#### 2. 複製產生的CSR,並將其傳送到CA。一旦簽署CSR,就會提供身份憑證。

#### 3. 導航到對象>證書。 點選+符號,然後選擇Add Internal Certificate,如下圖所示。

| cisco. Firepower De   | vice Manager Billion Monitoring Policies Objects | Device: FTD-3        | admin<br>Administrator     |
|-----------------------|--------------------------------------------------|----------------------|----------------------------|
| Application Filters   | Castification                                    |                      |                            |
| Ø URLs                | Certificates                                     |                      |                            |
| Geolocations          | 117 objects                                      | Q. Snarrh            | + -                        |
| Syslog Servers        | * NAME                                           | тия                  | Add Internal CA            |
| 🔏 IKE Policies        | 1 NGFW-Default-InternalCA                        | Internal CA          | Add Internal Certificate   |
| 🐴 IPSec Proposals     | 2 DefaultinternalCertificate                     | Internal Certificate | Add Trusted CA Certificate |
| AnyConnect Client     | 3 DefaultWebserverCertificate                    | Internal Certificate |                            |
| Identity Sources      |                                                  |                      |                            |
| . Uners               |                                                  |                      |                            |
| 2 0001s               |                                                  |                      |                            |
| A Certificates        |                                                  |                      |                            |
| 🔒 Secret Keys         |                                                  |                      |                            |
| DNS Groups            |                                                  |                      |                            |
| Tg Event List Filters |                                                  |                      |                            |
| 🕫 SLA Monitors        | -                                                |                      |                            |

4. 在彈出窗口中選擇上傳證書和金鑰,如圖所示。

Choose the type of internal certificate you want to create

|         | Upload Certificate and Key<br>Create a certificate from existing files.<br>PEM and DER files are supported. |
|---------|----------------------------------------------------------------------------------------------------|
| <u></u> | Self-Signed Certificate<br>Create a new certificate that is signed<br>by the device.                        |

5. 為信任點指定名稱,然後上傳或複製並貼上身份證書和私鑰(採用Privacy Enhanced Mail (PEM)格式)。如果CA在單個PKCS12中同時提供證書和金鑰,請閱讀本文檔後面部分中標題為從 PKCS12檔案中提取身份證書和私鑰,以便將其分開。

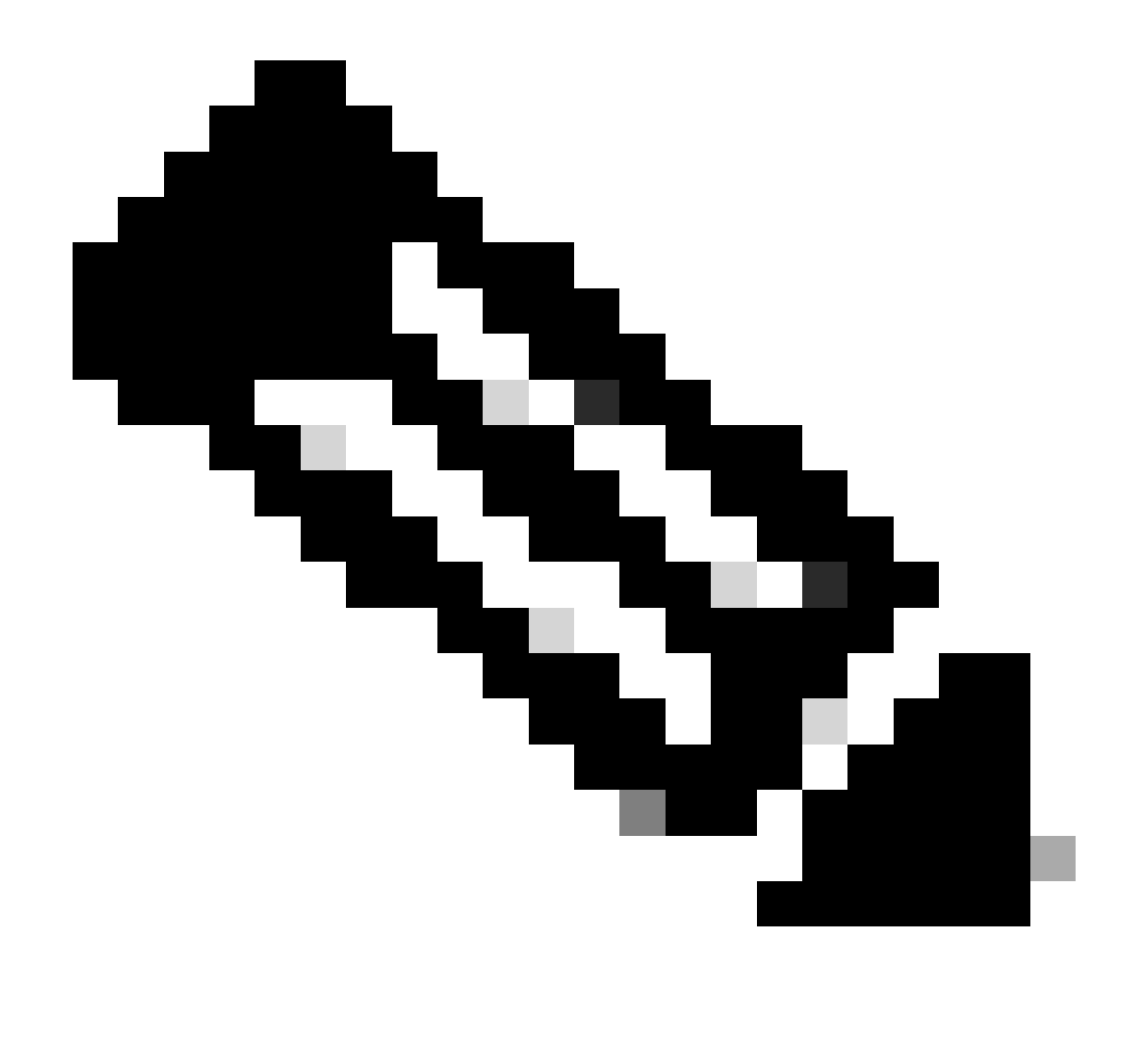

注意:檔案名稱不能有任何空格,或FDM不接受它們。此外,私密金鑰不可加密。

完成後按一下OK(如圖所示)。

## Add Internal Certificate

| Name                                                                                                    |        |    |
|----------------------------------------------------------------------------------------------------|--------|----|
| FTD-3-Manual                                                                                                    |        |    |
| SERVER CERTIFICATE (USER AGENT)                                                                                                    |        |    |
| Paste certificate, or choose file: UPLOAD CERTIFICATE ftd3.crt                                                                                                |        |    |
| BEGIN CERTIFICATE<br>MIIErTCCApWgAwIBAgIIc1J4vfTthUYwDQYJKoZIhvcNAQELBQAwMjEaMBgGA1UE<br>ChMRQ2IzY28gU3IzdGVtcyBUQUMxFDASBgNVBAMTC1ZQTiBSb290IENBMB4XDTIw     |        | Ŷ  |
| CERTIFICATE KEY                                                                                                    |        |    |
| Paste key, or choose file: UPLOAD KEY private.key                                                                                                    |        |    |
| BEGIN RSA PRIVATE KEY<br>MIIEpAIBAAKCAQEAnGpzMjuf+HtRG5ZYf80V6V1sSyF7XhRxjRI80wUih5wBz6qN<br>ntQkd0JPog+CFqEXswTpeI7ibPMtaTEVUEzcBpGbmyNz+A6jgNqAkTvaFMZV/RrW |        | Ĵ  |
|                                                                                                    |        |    |
|                                                                                                    | CANCEL | ОК |
|                                                                                                    |        |    |

## 6. 按一下螢幕右上方的待定更改按鈕,如圖所示。

| cisco. Firepower l    | Vevice Manager Monitoring Policies Objects | Device: FTD-3        | * admin<br>* Administrator |
|-----------------------|--------------------------------------------|----------------------|----------------------------|
| 🕫 Application Filters | Certificates                               |                      |                            |
| Ø URLs                |                                            |                      |                            |
| Geolocations          | 118 objects                                | Q. Search            | + ~                        |
| Syslog Servers        | # NAME                                     | THE                  | ACTIONS                    |
| 🔏 IKE Policies        | 1 NGFW-Default-InternalCA                  | Internal CA          |                            |
| 🐴 IPSec Proposals     | 2 DefaultInternalCertificate               | Internal Certificate |                            |
| AnyConnect Client     | 3 DefaultWebserverCertificate              | Internal Certificate |                            |
| Identity Sources      | 4 FTD-3-Manual                             | Internal Certificate |                            |
| Ilsers                |                                            |                      |                            |
|                       |                                            |                      |                            |
| 與 Certificates        |                                            |                      |                            |
| 🔒 Secret Keys         |                                            |                      |                            |
| DNS Groups            |                                            |                      |                            |
| Ty Event List Filters |                                            |                      |                            |
| R SLA Monitors        | ~                                          |                      |                            |

7. 按一下Deploy Now按鈕。

0 ×

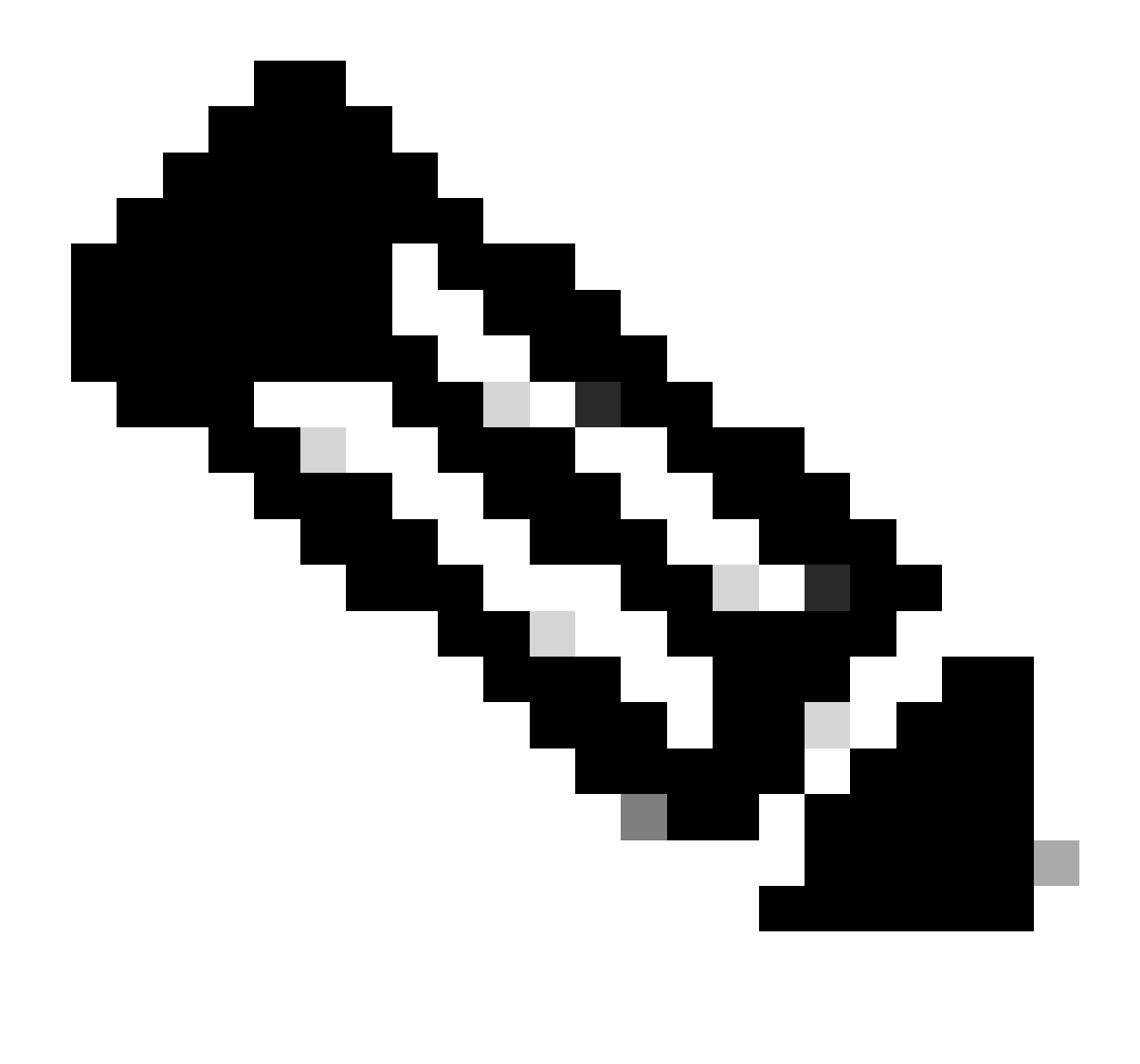

注意:完成部署後,在存在使用證書的服務(如AnyConnect)之前,無法在CLI中看到證 書,如圖所示。

### Pending Changes

Last Deployment Completed Successfully 13 Apr 2020 09:56 AM. See Deployment History

|   | Deployed Version (13 Apr 2020 09:56 AM)        | Pending Version C LEGEND Removed Added Editer                                                                                                    | d |
|---|------------------------------------------------|----------------------------------------------------------------------------------------------------|---|
| θ | Internal Certificate Added: FTD-3-Manual       |                                                                                                    | ^ |
|   | -<br>-<br>-<br>-<br>-<br>-<br>-<br>-<br>-<br>- | <pre>cert.masked: false<br/>cert.encryptedString: ***<br/>privateKey.masked: false<br/>privateKey.encryptedString: ***<br/>issuerCommonName: VPN Root CA<br/>issuerCountry:<br/>issuerCountry:<br/>issuerLocality:<br/>issuerOrganization: Cisco Systems TAC<br/>issuerOrganizationUnit:<br/>issuerState:<br/>subjectCommonName: ftd3.example.com</pre> |   |
|   |                                                | subjectCountry:<br>subjectDistinguishedName: CN=VPN Root CA, O=Cisco Systems<br>subjectLocality:<br>subjectOrganization: Cisco Systems<br>subjectOrganizationUnit: TAC                                                                                                    | ~ |
| M | URE ACTIONS *                                  | CARGEL DEPLOTINON V                                                                                                    |   |

#### 受信任的CA憑證安裝

安裝信任的CA憑證時,必須具備以下條件,才能成功驗證向FTD提供辨識憑證的使用者或裝置。常 見示例包括AnyConnect證書身份驗證和S2S VPN證書身份驗證。以下步驟說明如何信任CA憑證 ,以便讓該CA核發的憑證也能受到信任。

1. 導航到對象>證書。 點選+符號,然後選擇增加受信任CA證書,如圖所示。

| cisco. Firepower Devis | ce Manager Monitoring Policies Objects | Device: FTD-3                                   |
|------------------------|----------------------------------------|-------------------------------------------------|
| 🐔 Application Filters  | Certificates                           |                                                 |
| 🖉 URLs                 | 117 objects                            | Q Search + •                                    |
| Geolocations           | ar NAME                                | Add Internal CA                                 |
| Syslog Servers         | 1 DefaultInternalCertificate           | Internal Certificate Add Internal Certificate   |
| 🔏 IKE Policies         | 2 DefaultWebserverCertificate          | Internal Certificate Add Trusted CA Certificate |
| 🐴 IPSec Proposals      | 3 NGFW-Default-InternalCA              | Internal CA                                     |
| AnyConnect Client      |                                        |                                                 |
| Identity Sources       |                                        |                                                 |
| 1 Users                |                                        |                                                 |
| 옷 Certificates         |                                        |                                                 |
| Secret Keys            |                                        |                                                 |
| DNS Groups             |                                        |                                                 |
| 🦉 Event List Filters 🗸 |                                        |                                                 |
| CE SLA Monitors        |                                        |                                                 |

2. 指定信任點的名稱。然後上傳,或複製並貼上PEM格式的CA憑證。完成後按一下OK(如圖所示)。

| Add Trusted CA Certificate                                                                                                    |    |   |  |  |  |  |  |
|----------------------------------------------------------------------------------------------------|----|---|--|--|--|--|--|
| Name<br>VPN_Root_CA                                                                                                    |    |   |  |  |  |  |  |
| Paste certificate, or choose file: UPLOAD CERTIFICATE VPN_Root_CA.crt                                                                                                    |    |   |  |  |  |  |  |
| BEGIN CERTIFICATE<br>MIIFQzCCAyugAwiBAgIIQgRS/woJDigwDQYJKoZIhvcNAQELBQAwMjEaMBgGA1UE<br>ChMRQ2IzY28gU3IzdGVtcyBUQUMxFDASBgNVBAMTC1ZQTiBSb290IENBMB4XDTIw<br>MDQwNTIzMTYwMFoXDTMwMDQwNTIzMTYwMFowMjEaMBgGA1UEChMRQ2IzY28gU3Iz<br>dGVtcyBLIQUMxEDASBaNVBAMTC1ZQTiBSb290IENBMIICliANBakabkiG9w0BAQEE |    | < |  |  |  |  |  |
| CANCEL                                                                                                    | ОК |   |  |  |  |  |  |

#### 3. 按一下螢幕右上方的待定更改按鈕,如圖所示。

| cisco. Firepower Do  | evice Manager Monitoring Policies Objects | Device: FTD-3          | admin<br>Administrator |
|----------------------|-------------------------------------------|------------------------|------------------------|
| Application Filters  | ^ Certificates                            |                        |                        |
| Geolocations         | 118 objects                               | Q. Search              | + ~                    |
| 🚦 Syslog Servers     | • Huse                                    | THE                    | ACTIONS                |
| 🔏 IKE Policies       | 1 DefaultInternalCertificate              | Internal Certificate   |                        |
| 🐴 IPSec Proposals    | 2 DefaultWebserverCertificate             | Internal Certificate   |                        |
| AnyConnect Client    | 3 NGFW-Default-InternalCA                 | Internal CA            |                        |
| 📾 Identity Sources   | 4 VPN_Root_CA                             | Trusted CA Certificate |                        |
| 👤 Users              |                                           |                        |                        |
| A Certificates       |                                           |                        |                        |
| 🔒 Secret Keys        |                                           |                        |                        |
| DNS Groups           |                                           |                        |                        |
| 😼 Event List Filters |                                           |                        |                        |
| 🖓 SLA Monitors       | ×                                         |                        |                        |

4. 按一下Deploy Now按鈕,如圖所示。

| Pending Changes                                                                        | 0 ×                                                                                                    |
|----------------------------------------------------------------------------------------|----------------------------------------------------------------------------------------------------|
| Last Deployment Completed Successfully<br>13 Apr 2020 09:56 AM. See Deployment History |                                                                                                    |
| Deployed Version (13 Apr 2020 09:56 AM)                                                | Pending Version ( LEGEND Removed Added Edited                                                                                                    |
| External CA Certificate Added: VPN_Root_CA                                             | ^                                                                                                    |
|                                                                                        | <pre>cert.masked: false<br/>cert.encryptedString: ***<br/>issuerCommonName: VPN Root CA<br/>issuerCountry:<br/>issuerColity:<br/>issuerOrganization: Cisco Systems TAC<br/>issuerOrganizationUnit:<br/>issuerState:<br/>subjectCommonName: VPN Root CA<br/>subjectCountry:<br/>subjectCountry:<br/>subjectDistinguishedName: CN=VPN Root CA, O=Cisco Systems<br/>subjectDistinguishedName: CN=VPN Root CA, O=Cisco Systems<br/>subjectCorganization: Cisco Systems TAC<br/>subjectOrganization: Cisco Systems TAC<br/>subjectOrganizationUnit:<br/>subjectState:<br/>validityStartDate: Apr 05 23:16:00 2020 GMT</pre> |
| MORE ACTIONS Y                                                                         | CANCEL DEPLOY NOW                                                                                                    |

### 證書續訂

在FDM管理的FTD上更新憑證涉及取代先前的憑證,並可能取代私密金鑰。如果沒有使用原始 CSR和私密金鑰來建立原始憑證,則需要建立新的CSR和私密金鑰。 1. 如果您有原始的CSR和私密金鑰,則可以忽略此步驟。否則,需要建立新的私鑰和CSR。使用 OpenSSL或類似的應用程式來產生私密金鑰和CSR。此範例顯示名為private.key的2048位元RSA金 鑰和在OpenSSL中建立的名為ftd3.csr的CSR。

openss1 req -new -newkey rsa:2048 -nodes -keyout private.key -out ftd3.csr Generating a 2048 bit RSA private key .....+++ writing new private key to 'private.key' You are about to be asked to enter information that is incorporated into your certificate request. What you are about to enter is what is called a Distinguished Name or a DN. There are quite a few fields but you can leave some blank For some fields there is a default value, If you enter '.', the field is left blank. \_\_\_\_ Country Name (2 letter code) [AU]:. State or Province Name (full name) [Some-State]:. Locality Name (eg, city) []:. Organization Name (eg, company) [Internet Widgits Pty Ltd]:Cisco Systems Organizational Unit Name (eg, section) []:TAC Common Name (e.g. server FQDN or YOUR name) []:ftd3.example.com Email Address []:. Please enter the following 'extra' attributes to be sent with your certificate request A challenge password []:

#### 2. 將產生的CSR或原始CSR傳送給憑證授權單位。一旦簽署CSR,就會提供更新的身份憑證。

#### 3. 導航到對象>證書。 將滑鼠懸停在您要續訂的證書上,然後按一下View按鈕,如圖所示。

An optional company name []:

| cisco. Firepower De  | vice Manager Monitoring Policies Objects Device: FTD | -3 (D) (D) (D) (D) (D) (D) (D) (D) (D) (D) |
|----------------------|------------------------------------------------------|--------------------------------------------|
| Application Filters  | A                                                    |                                            |
| 🥔 URLs               | Certificates                                         |                                            |
| Geolocations         | 118 objects                                          | Q Seamh + *                                |
| Syslog Servers       | • NAME TYPE                                          | ACTIONS                                    |
| 🔏 IKE Policies       | 1 NGFW-Default-InternalCA Internal CA                |                                            |
| 🐴 IPSec Proposals    | 2 DefaultInternalCertificate Internal Certificate    | e                                          |
| AnyConnect Client    | 3 DefaultWebserverCertificate Internal Certificate   | e                                          |
| Identity Sources     | 4 FTD-3-Manual Internal Certificat                   | •                                          |
| 1 Users              |                                                      |                                            |
| A Certificates       |                                                      |                                            |
| 🔒 Secret Keys        |                                                      |                                            |
| DNS Groups           |                                                      |                                            |
| 1 Event List Filters |                                                      |                                            |
| 🕫 SLA Monitors       |                                                      |                                            |

## 4. 在彈出窗口中,按一下Replace Certificate,如圖所示。

| View Internal Certificate                           | 8    | × |
|-----------------------------------------------------|------|---|
| Name                                                |      |   |
| FTD-3-Manual                                        |      |   |
|                                                     |      |   |
| REPLACE CERTIFICATE                                 |      |   |
| Subject Common Name                                 |      |   |
| ftd3.example.com                                    |      |   |
| Subject Organization                                |      |   |
| Cisco Systems                                       |      |   |
| Subject Organization Unit                           |      |   |
| TAC                                                 |      |   |
| Issuer Common Name                                  |      |   |
| VPN Root CA                                         |      |   |
| Issuer Organization                                 |      |   |
| Cisco Systems TAC                                   |      |   |
| Valid Time Range                                    |      |   |
| Apr 13 14:56:00 2020 GMT - Apr 13 14:56:00 2021 GMT |      |   |
|                                                     |      | _ |
| CANCEL                                              | SAVE |   |

## 5. 上傳或複製並貼上PEM格式的身份證明和私密金鑰。完成後按一下OK(如圖所示)。

## Edit Internal Certificate

| Name                                                                                                    |    |
|----------------------------------------------------------------------------------------------------|----|
| FTD-3-Manual                                                                                                    |    |
| SERVER CERTIFICATE (USER AGENT)                                                                                                    |    |
| Paste certificate, or choose file: REPLACE CERTIFICATE ftd3-renewed.crt                                                              |    |
| BEGIN CERTIFICATE                                                                                                    | ^  |
| MIIErTCCApWgAwIBAgIIa5PmhHEIRQUwDQYJKoZIhvcNAQELBQAwMjEaMBgGA1UE<br>ChMRQ2IzY28gU3IzdGVtcyBUQUMxFDASBgNVBAMTC1ZQTiBSb290IENBMB4XDTIw | ~  |
| CERTIFICATE KEY                                                                                                    |    |
| Paste key, or choose file: REPLACE KEY private.key                                                                                   |    |
| BEGIN RSA PRIVATE KEY                                                                                                    | ^  |
| MIIEpAIBAAKCAQEAnGpzMjuf+HtRG5ZYf80V6V1sSyF7XhRxjRl80wUih5wBz6qN<br>ntQkd0JPog+CFqEXswTpeI7ibPMtaTEVUEzcBpGbmyNz+A6jgNqAkTvaFMZV/RrW | ~  |
|                                                                                                    |    |
| CANCEL                                                                                                    | ок |
|                                                                                                    |    |

## 6. 按一下螢幕右上方的待定更改按鈕,如圖所示。

| alı<br>ci | Firepower De        | vice Manager  Monitoring Policies Objects Device: FTD-3 | : ? 🗐   | admin<br>Administrator |
|-----------|---------------------|---------------------------------------------------------|---------|------------------------|
| Ŧ         | Application Filters | Certificates                                            |         |                        |
| ø         | URLs                |                                                         | 0       | 4.4                    |
| Ŷ         | Geolocations        | The objects                                             | Sameren | ÷.                     |
| 8         | Syslog Servers      | B NAME TYPE                                             |         | ACTIONS                |
| R         | IKE Policies        | 1 NGFW-Default-InternalCA Internal CA                   |         |                        |
| -         | IPSec Proposals     | 2 DefaultInternalCertificate Internal Certificate       |         |                        |
| •         | AnyConnect Client   | 3 DefaultWebserverCertificate Internal Certificate      |         |                        |
| -         | Identity Sources    | 4 FTD-3-Manual Internal Certificate                     |         |                        |
| 1         | Users               |                                                         |         |                        |
|           | Certificates        |                                                         |         |                        |
|           | Secret Keys         |                                                         |         |                        |
|           | DNS Groups          |                                                         |         |                        |
| 7.        | Event List Elbers   |                                                         |         |                        |
| 6         | SLA Monitors        |                                                         |         |                        |

7. 按一下Deploy Now按鈕,如圖所示。

#### Pending Changes ด Last Deployment Completed Successfully 13 Apr 2020 12:41 PM. See Deployment History Deployed Version (13 Apr 2020 12:41 PM) Pending Version C LEGEND Removed Added Edited Internal Certificate Edited: FTD-3-Manual cert.encryptedString: \*\*\* validityStartDate: Apr 13 14:56:00 2020 GMT Apr 13 16:44:00 2020 GMT validityEndDate: Apr 13 14:56:00 2021 GMT Apr 13 16:44:00 2021 GMT privateKey.encryptedString: \*\*\* CANCEL DEPLOY NOW MORE ACTIONS Y

### 常用OpenSSL作業

#### 從PKCS12檔案擷取辨識憑證和私密金鑰

管理員可以接收需要匯入到FTD的PKCS12檔案。FDM目前不支援匯入PKCS12檔案。為了導入 PKCS12檔案內包含的證書和私鑰,必須使用如OpenSSL之類的工具從PKCS12中提取各個檔案。 您需要用來加密PKCS12的密碼。

```
openssl pkcs12 -info -in pkcs12file.pfx
Enter Import Password: [PKCS12-passcode]
MAC Iteration 1
MAC verified OK
PKCS7 Encrypted data: pbeWithSHA1And40BitRC2-CBC, Iteration 2048
Certificate bag
Bag Attributes
    localKeyID: 28 20 C1 B4 08 1E 65 2E 4D 1D F9 F3 25 07 62 F7 D9 96 A7 F4
    friendlyName: ftd3.example.com
subject=/0=Cisco Systems/OU=TAC/CN=ftd3.example.com
issuer=/0=Cisco Systems TAC/CN=VPN Root CA
----BEGIN CERTIFICATE-----
MIIErTCCApWgAwIBAgIIa5PmhHEIRQUwDQYJKoZIhvcNAQELBQAwMjEaMBgGA1UE
ChMRQ21zY28gU31zdGVtcyBUQUMxFDASBgNVBAMTC1ZQTiBSb290IENBMB4XDTIw
MDQxMzE2NDQwMFoXDTIxMDQxMzE2NDQwMFowQTEWMBQGA1UEChMNQ21zY28gU31z
dGVtczEMMAoGA1UECxMDVEFDMRkwFwYDVQQDExBmdGQzLmV4YW1wbGUuY29tMIIB
IjANBgkqhkiG9w0BAQEFAAOCAQ8AMIIBCgKCAQEAnGpzMjuf+HtRG5ZYf80V6V1s
SyF7XhRxjR180wUih5wBz6qNntQkd0JPog+CFqEXswTpeI7ibPMtaTEVUEzcBpGb
myNz+A6jgNqAkTvaFMZV/RrWqCNkt08ULEbIX+f67TMMBhtfZ2dpapEP2wQ2DVqN
Bqotoz3/8CrZ0IcpzVqL6h0ziJFBgdiWJEYBoFuE1jmmsjI3qd39ib9+t6LhkS50
QpQDTgvIiD1bYpPiWKpS0g1PZDnX8b740s0pVKVXTsujQqSqH1va9BB6hK1JCoZa
HrP9Y0x09+MpVMH33R9vR13S0EF6kpZ6VEdGI4s6/IRvaM1z1BcK10N/N2+mjwID
AQABo4G3MIG0MAkGA1UdEwQCMAAwHQYDVR00BBYEFMcvjL0XiSTzNADJ/ptNb/cd
zB8wMB8GA1UdIwQYMBaAFHekzDnhi40727mjLXuwCRVFgyguMAsGA1UdDwQEAwIF
oDAdBgNVHSUEFjAUBggrBgEFBQcDAQYIKwYBBQUHAwIwGwYDVRORBBQwEoIQZnRk
My5leGFtcGxlLmNvbTAeBglghkgBhvhCAQ0EERYPeGNhIGNlcnRpZmljYXRlMA0G
```

```
CSqGSIb3DQEBCwUAA4ICAQCjjrMjruGH5fpcFND8qfuVU0hkszCwq201oMqMrvXn
gENKcXxxT27z6AHnQXeX3vhDcY3zs+FzFSoP5tRRPmy/413HAN+QEP2L9MQVD9PH
f50rQ/Ke5c16hM0J08daR7wNzvFkcbicKCLRH0EvEoI0SPKsLyGSSxGmh6QXfZcM
GX3jG9Krg1ugp2UEqOug9HPTpgsbuNcHw8xXgFp6IA10LrytwrLeMIh5V+Vh5p11
yTl9wo5VADoYKgN408D21TeJIj6KB7YnYFB5wMgPGR5h5wx1qNq/MFixwfMXM4Tl
Rk3EOdSTENqzq2ZwnqJ4HCoqar7AS1Q5Zub5NY4+QfEpt8UHfYszp/e1BA+TviUC
DXGBUlbadlnEfi5Jl8G+/vZl6ykcmXe9hokKYxY8cg/U7170n/FbAmdYwRYgMAE4
RWfBp0voNzn97cG+qzogo7j/0kTfYu309DzdU3uy+R8JJkBrerktrZR7w70fP610
IAs86N5Zb18U14Gfc9m0eXHbN+/OB31JNhvWeyZfAbtgU1qstzvb2bc2GBoJJ1XC
YRQ1ft1FxHpn4zMkjI2Px0yam/bR0n0FoMCesHvvtcgcGjFJgZduZyBJ9u1EZ2H5
uwNEJF0iV0GV+UBRigpjXEaUfJj4yMwaMYerZcZQVJfZ75+8SS5rfGfpMwTiT47I
ng==
-----END CERTIFICATE-----
Certificate bag
Bag Attributes: <No Attributes>
subject=/0=Cisco Systems TAC/CN=VPN Root CA
issuer=/0=Cisco Systems TAC/CN=VPN Root CA
----BEGIN CERTIFICATE-----
MIIFQzCCAyugAwIBAgIIQgRS/woJDigwDQYJKoZIhvcNAQELBQAwMjEaMBgGA1UE
ChMRQ21zY28gU31zdGVtcyBUQUMxFDASBgNVBAMTC1ZQTiBSb290IENBMB4XDTIw
MDQwNTIzMTYwMFoXDTMwMDQwNTIzMTYwMFowMjEaMBgGA1UEChMRQ21zY28gU31z
dGVtcyBUQUMxFDASBqNVBAMTC1ZQTiBSb290IENBMIICIjANBqkqhkiG9w0BAQEF
AAOCAg8AMIICCgKCAgEAxhTBKiB1xzLg2Jr48h/2u84RcWahOTmPYCNGYZg0PvSf
JOpKvAu5tz4z625Yx1nBtjSsEgzF+qETpSplEhjW2NxIclxuNirfrmSJQfIw51yT
PaFv7u+VhgyYbYsSxGAB/m6RWWpiNbg8SDoUACU7R/bvp1Rb8W6tXk/rsTljc7L2
c/G5MeDLNmc/i/M1zuMjhj0tCphsJPhvNII7lcNj6K0pvg2yB/Md7PX0ZnLaz9pf
GgpjpH0zzKhdIMW/KII64IRpo8KVhpE5X2sFohjzot4u8/t2oP846z/CXm1HQcgp
g5BgZMGqro015rcq0PjtK9Tqg7q013Vf0kMlsofMp+Bu1CiFDpawF/j8uSPuswEs
rzvJ+8GbOY1WEHtohgNGjPO0q8wnKQu0C47Ft1UMpdSwUsMMze0X43dyp/WoZtLW
4v/Pn/NibE3aoPOaMhIo4CdwSBHZOgVag4INqVsuFX1uPKD25Whr109LQ93P/sN3
FhoAh98HKOcuQ64Ua3AaShdzornD+G2J2pd1Nf1Dah1z1skIMt1URSWdLjsHLKft
JqSOoLIs2stU8HutUZ4h6Lv2+da554zVjpRTQiYh/lyNexDsd1m6PH7mQj+iL8/9
c2qDhuich3cxl1jIN0LdB+/jQqkfzmx9ziB1PXnIshNRbflLLrNfdD09agqQsvsC
AwEAAaNdMFswDAYDVROTBAUwAwEB/zAdBgNVHQ4EFgQUd6TMOeGLg7vbuaMte7AJ
FUWDKC4wHwYDVR0jBBgwFoAUd6TMOeGLg7vbuaMte7AJFUWDKC4wCwYDVR0PBAQD
AgEGMA0GCSqGSIb3DQEBCwUAA4ICAQC6B+Y3obatEZqv0RQz1MS6o0umCgNWGi8d
kcRDxkY2F+zw3pBFa54Sin10fRPJvZvLNJV50dXmvH51uh6KJDMVrLMWNiSgI7Tn
0ipqKraokS20o0STwQ7Q9Wk1xCrwxMfTuDJFMe80qabFAU55705PDXPtFEutn0xz
Ou8VMLBRy+gDc+OWARsjFj+OgUOc2Wj3gQ81G1yoPYgufWRnztN5rQxWzFLSsCNN
jnIesjQv0vF3nY7SH5QasPN25AydsGE0DFgp7rZLN2BH7G9rhi5hEn3Bv9ALZCQ6
p702FZ1y51xuzuA/wPnR89HiIkSF130MTpn0I13d6d07s3bwyNja8JikYTCf11e5
2CSsz4Cn/BlwfWyAcLN3HxUjG4Ev2818fWWpkYmuxujpKDFFzF0skpKAK53tNKPf
pn4+w5FyLo18o0AydtPoKjYkDqbvG/SRPbt92mdTIF7E6J+o8J60V3YL+IyrZ+u0
MYqPd450i4cqHdMFICAndN3PYScrrGYHawfVxp+R+G4dTJWdMvthh3ftS0mkiKJ8
m1NH7WYST1kYcTbcokZiOIcZa+VVv5UOLIt/hD0VG7xqZ01pMQKkYUBzg5LbGINm
8ypfhQ1faI5fQRxpxTIsmDv9rQzxBjuCyKn+23FkkUhFJt0D989UUyp08H9vDoJr
yzm9J0pMrg==
-----END CERTIFICATE-----
PKCS7 Data
Shrouded Keybag: pbeWithSHA1And3-KeyTripleDES-CBC, Iteration 2048
Bag Attributes
    localKeyID: 28 20 C1 B4 08 1E 65 2E 4D 1D F9 F3 25 07 62 F7 D9 96 A7 F4
    friendlyName: ftd3.example.com
Key Attributes: <No Attributes>
Enter PEM pass phrase: [private-key-passcode]
Verifying - Enter PEM pass phrase: [private-key-passcode]
----BEGIN ENCRYPTED PRIVATE KEY-----
MIIFDjBABgkqhkiG9w0BBQ0wMzAbBgkqhkiG9w0BBQwwDgQIScA8TOogup4CAggA
MBQGCCqGSIb3DQMHBAgKqoTuZzoXsASCBMgOTEb24ENJ14/qh3GpsE2C20CnJeid
ptDDIFdyOV4A+su3OJWzlnHrCuIhjR8+/p/NOWlA73x47R4T6+u4w4/ctHkvEbQj
gZJZzFWTed9HqidhcKxxOoM/w6/uDv/opc6/r1IZiaKp6F09h0ibq1GI9kjxkWQC
EQR8cM1U2yi0vagL8pOYdeujCrzBtorRp9BMJe1CP1Mw9t0EbAC4mmuedzs+86r1
```

xadK7gHBuWUJcO3SLXLCmX5yLSGteWcoaPZnIKO9UhLxpUSJTkWLHr2VtE1ACMRc R1PBXMLb70nMtPTqct158+Q/axtQCWUs8caHs3LvVf0nRG+War49/F8Ii8mqnNnb M6ZTwT0Z1sn0f4ohVePrW/kkdlQavJbPa+0dzjZvs88ClEXAJ/XIegfSWifJAXqP 3d37VonXX7YRocJ4kzhkuE/SUDsu1sMC0hbM81uZcWiBbDAT2jj1KgfoxubtnuFq un4EJD73K9RWeA+7IVmEceRTBMyfD+ZwZHOBuF1s+wZEmzYqw+cuc+I8XEFVOM18 P3ah28Nno0jXMk4MpfFJ1YMCmMq66xj5gZtcVZxOGCOswOCKU0JiFFQTEmmVf9/C 65a96np7YCI8s6UnUWi5Zp/NrbN31HkP0wt7+1DFGFit1pTTGv0FchtLYWeB3Kj0 h/C/R7ciq6ZNCzwBrbztGV8jG115NSs1wKbTGiiwCYw0N8c09TXQb04rMomFDAv8 aef1aBsjMqEUkzOZKOU2ZgTxMline8pqNs/BhWBCYGSNmnWDJ7UmdkdqCpKIubpO qtmFX/DtSu9J2yevfV+3/YCwnSRkr02oTGs1jJkEM2wzTaAeEQfShQMCHQPHtc40 w94f0H/DJ/1KsmSVwBLQLEKR1/nIDz36kmA27+1nVtX42PbEaIaFqucU4xHKx3zN mgSdbz7ikgiggNm+Dxq9GmYs+FuogaiiNdtvqNIHGq+LaQDwIPBBXmajXPhHVaq8 fN17vEB+aret+PmqCiQY1Hqe5TXcv6j7+VF4RTVpt5au9iX74sZ1qUROTuBHQhRK 3XpHfGXpe/00GdW3LeifNLvrrQwyICoV9h7MNSpykbn/5wEpX671SqfZgrH6wNbP VI9A+cSAAT1bWkuywx2uEo+9g1w/IFzd0cJ3aGCeA184XuPRfQhHe/Aj7q616uqB W3Kt+kMJ9j8AIyQD58SvfpC7bGb26jE/+Mm1Peh+HmyjIF/zv/FQPwPf+TRpcM8/ QCyhIRk3mx+8a1YLqK+hOMjWWBDEHX2mvbdKickK/jhwRdR/WmFOALq51phgtZlz Zed15UbPqWahJsjo09N5pp7Uq5iV0/xq4M1+/xQIYo2GIrqyat4AdB2B6K8K3xQd Pip/Q2/ttdKLyEDP3U/6rsu74zo3b/iXe2MZWTTfzH5zgneUwLwnuBAbGT3oMSQ/ OKXnhcmUGu8XvLEfU/PITvGzKr06o12/hHJtzXQ8eNPDJbvcD/okRRKZpmjH+ijp FPD/WgQ/vmO9HdCWW3flhqceqfHff8ClCJYFLxsgZp4M3G+WyQTky4J8+6uTn/mj yyZ5JCZdlt42haSNqU/ynioCjh5XY4m8WMZsOJBNPjKZiUX/vqVcc+/nodl7VRZy FIk =

-----END ENCRYPTED PRIVATE KEY-----

pkcs12file.pfx是需要解除封裝的PKCS12檔案。

在此範例中,會建立三個不同的檔案:

一個用於身份證書。由於subject=/O=Cisco Systems/OU=TAC/CN=ftd3.example.com,您可以將此 身份證書辨認出來。

subject=/0=Cisco Systems/OU=TAC/CN=ftd3.example.com issuer=/0=Cisco Systems TAC/CN=VPN Root CA ----BEGIN CERTIFICATE----MIIErTCCApWgAwIBAgIIa5PmhHEIRQUwDQYJKoZIhvcNAQELBQAwMjEaMBgGA1UE ChMRQ21zY28gU31zdGVtcyBUQUMxFDASBgNVBAMTC1ZQTiBSb290IENBMB4XDTIw MDQxMzE2NDQwMFoXDTIxMDQxMzE2NDQwMFowQTEWMBQGA1UEChMNQ21zY28gU31z dGVtczEMMAoGA1UECxMDVEFDMRkwFwYDVQQDExBmdGQzLmV4YW1wbGUuY29tMIIB IjANBgkqhkiG9w0BAQEFAAOCAQ8AMIIBCgKCAQEAnGpzMjuf+HtRG5ZYf80V6V1s SyF7XhRxjR180wUih5wBz6qNntQkd0JPoq+CFqEXswTpeI7ibPMtaTEVUEzcBpGb myNz+A6jqNqAkTvaFMZV/RrWqCNkt08ULEbIX+f67TMMBhtfZ2dpapEP2wQ2DVqN Bqotoz3/8CrZOIcpzVqL6hOziJFBgdiWJEYBoFuE1jmmsjI3qd39ib9+t6LhkS50 QpQDTgvIiD1bYpPiWKpS0g1PZDnX8b740s0pVKVXTsujQqSqH1va9BB6hK1JCoZa HrP9Y0x09+MpVMH33R9vR13S0EF6kpZ6VEdGI4s6/IRvaM1z1BcK10N/N2+mjwID AQABo4G3MIG0MAkGA1UdEwQCMAAwHQYDVR00BBYEFMcvjL0XiSTzNADJ/ptNb/cd zB8wMB8GA1UdIwQYMBaAFHekzDnhi40727mjLXuwCRVFgyguMAsGA1UdDwQEAwIF oDAdBgNVHSUEFjAUBggrBgEFBQcDAQYIKwYBBQUHAwIwGwYDVR0RBBQwEoIQZnRk My5leGFtcGxlLmNvbTAeBglghkgBhvhCAQ0EERYPeGNhIGNlcnRpZmljYXRlMA0G CSqGSIb3DQEBCwUAA4ICAQCjjrMjruGH5fpcFND8qfuVU0hkszCwq201oMqMrvXn gENKcXxxT27z6AHnQXeX3vhDcY3zs+FzFSoP5tRRPmy/413HAN+QEP2L9MQVD9PH f50rQ/Ke5c16hM0J08daR7wNzvFkcbicKCLRH0EvEoI0SPKsLyGSSxGmh6QXfZcM GX3jG9Krq1ugp2UEqOug9HPTpqsbuNcHw8xXqFp6IA10LrytwrLeMIh5V+Vh5p11 yTl9wo5VADoYKgN408D21TeJIj6KB7YnYFB5wMgPGR5h5wx1qNq/MFixwfMXM4Tl Rk3EOdSTENqzq2ZwnqJ4HCoqar7AS1Q5Zub5NY4+QfEpt8UHfYszp/e1BA+TviUC DXGBUlbadlnEfi5Jl8G+/vZl6ykcmXe9hokKYxY8cg/U7170n/FbAmdYwRYgMAE4 RWfBp0voNzn97cG+qzogo7j/0kTfYu309DzdU3uy+R8JJkBrerktrZR7w70fP610 IAs86N5Zb18U14Gfc9m0eXHbN+/OB31JNhvWeyZfAbtgU1qstzvb2bc2GBoJJ1XC YRQ1ft1FxHpn4zMkjI2Px0yam/bROn0FoMCesHvvtcgcGjFJgZduZyBJ9u1EZ2H5 uwNEJFOiV0GV+UBRigpjXEaUfJj4yMwaMYerZcZQVJfZ75+8SS5rfGfpMwTiT47I

ng==

----END CERTIFICATE----

一個用於頒發CA證書。由於subject=/O=Cisco Systems TAC/CN=VPN Root CA,您可以將此身份 證書辨認出來。此值與之前看到的身份證書中的頒發者值相同:

subject=/0=Cisco Systems TAC/CN=VPN Root CA

issuer=/0=Cisco Systems TAC/CN=VPN Root CA

----BEGIN CERTIFICATE-----

MIIFQzCCAyugAwIBAgIIQgRS/woJDigwDQYJKoZIhvcNAQELBQAwMjEaMBgGA1UE ChMRQ21zY28gU31zdGVtcyBUQUMxFDASBgNVBAMTC1ZQTiBSb290IENBMB4XDTIw MDQwNTIzMTYwMFoXDTMwMDQwNTIzMTYwMFowMjEaMBgGA1UEChMRQ21zY28gU31z dGVtcyBUQUMxFDASBqNVBAMTC1ZQTiBSb290IENBMIICIjANBqkqhkiG9w0BAQEF AAOCAg8AMIICCgKCAgEAxhTBKiB1xzLg2Jr48h/2u84RcWahOTmPYCNGYZg0PvSf JOpKvAu5tz4z625Yx1nBtjSsEqzF+qETpSp1EhjW2NxIc1xuNirfrmSJQfIw51yT PaFv7u+VhqyYbYsSxGAB/m6RWWpiNbq8SDoUACU7R/bvp1Rb8W6tXk/rsTljc7L2 c/G5MeDLNmc/i/M1zuMjhj0tCphsJPhvNII71cNj6K0pvq2yB/Md7PX0ZnLaz9pf GgpjpH0zzKhdIMW/KII64IRpo8KVhpE5X2sFohjzot4u8/t2oP846z/CXm1HQcgp g5BgZMGqro015rcq0PjtK9Tqg7q013Vf0kMlsofMp+Bu1CiFDpawF/j8uSPuswEs rzvJ+8GbOY1WEHtohgNGjPO0g8wnKQu0C47Ft1UMpdSwUsMMze0X43dyp/WoZtLW 4v/Pn/NibE3aoPOaMhIo4CdwSBHZOgVag4INqVsuFX1uPKD25Whr109LQ93P/sN3 FhoAh98HKOcuQ64Ua3AaShdzornD+G2J2pd1Nf1Dah1z1skIMt1URSWdLjsHLKft JqSOoLIs2stU8HutUZ4h6Lv2+da554zVjpRTQiYh/lyNexDsd1m6PH7mQj+iL8/9 c2qDhuich3cxl1jIN0LdB+/jQqkfzmx9ziB1PXnIshNRbflLLrNfdD09agqQsvsC AwEAAaNdMFswDAYDVROTBAUwAwEB/zAdBgNVHQ4EFgQUd6TMOeGLg7vbuaMte7AJ FUWDKC4wHwYDVR0jBBgwFoAUd6TMOeGLg7vbuaMte7AJFUWDKC4wCwYDVR0PBAQD AgEGMA0GCSqGSIb3DQEBCwUAA4ICAQC6B+Y3obatEZqv0RQz1MS6o0umCqNWGi8d kcRDxkY2F+zw3pBFa54Sin10fRPJvZvLNJV50dXmvH51uh6KJDMVrLMWNiSgI7Tn 0ipqKraokS20o0STwQ7Q9Wk1xCrwxMfTuDJFMe80qabFAU55705PDXPtFEutn0xz Ou8VMLBRy+gDc+OWARsjFj+OgUOc2Wj3gQ81GlyoPYgufWRnztN5rQxWzFLSsCNN jnIesjQv0vF3nY7SH5QasPN25AydsGE0DFqp7rZLN2BH7G9rhi5hEn3Bv9ALZCQ6 p702FZ1y51xuzuA/wPnR89HiIkSF130MTpn0I13d6d07s3bwyNja8JikYTCf11e5 2CSsz4Cn/BlwfWyAcLN3HxUjG4Ev2818fWWpkYmuxujpKDFFzF0skpKAK53tNKPf pn4+w5FyLo18o0AydtPoKjYkDqbvG/SRPbt92mdTIF7E6J+o8J60V3YL+IyrZ+u0 MYqPd450i4cqHdMFICAndN3PYScrrGYHawfVxp+R+G4dTJWdMvthh3ftS0mkiKJ8 m1NH7WYST1kYcTbcokZiOIcZa+VVv5UOLIt/hD0VG7xqZ01pMQKkYUBzg5LbGINm 8ypfhQ1faI5fQRxpxTIsmDv9rQzxBjuCyKn+23FkkUhFJt0D989UUyp08H9vDoJr yzm9J0pMrg==

-----END CERTIFICATE-----

一個用於私鑰:

----BEGIN ENCRYPTED PRIVATE KEY-----

MIIFDjBABgkqhkiG9w0BBQ0wMzAbBgkqhkiG9w0BBQwwDgQIScA8TOogup4CAggA MBQGCCqGSIb3DQMHBAgKqoTuZzoXsASCBMgOTEb24ENJ14/qh3GpsE2C20CnJeid ptDDIFdy0V4A+su30JWz1nHrCuIhjR8+/p/N0W1A73x47R4T6+u4w4/ctHkvEbQj gZJZzFWTed9HqidhcKxx0oM/w6/uDv/opc6/r1IZiaKp6F09h0ibq1GI9kjxkWQC EQR8cM1U2yi0vagL8p0YdeujCrzBtorRp9BMJe1CP1Mw9t0EbAC4mmuedzs+86r1 xadK7qHBuWUJc03SLXLCmX5yLSGteWcoaPZnIK09UhLxpUSJTkWLHr2VtE1ACMRc R1PBXMLb70nMtPTqct158+Q/axtQCWUs8caHs3LvVf0nRG+War49/F8Ii8mqnNnb M6ZTwT0Z1sn0f4ohVePrW/kkdlQavJbPa+0dzjZvs88ClEXAJ/XIegfSWifJAXqP 3d37VonXX7YRocJ4kzhkuE/SUDsu1sMC0hbM81uZcWiBbDAT2jj1KgfoxubtnuFq un4EJD73K9RWeA+7IVmEceRTBMyfD+ZwZHOBuF1s+wZEmzYqw+cuc+I8XEFVOM18 P3ah28Nno0jXMk4MpfFJ1YMCmMq66xj5gZtcVZxOGCOswOCKU0JiFFQTEmmVf9/C 65a96np7YCI8s6UnUWi5Zp/NrbN31HkPOwt7+1DFGFit1pTTGvOFchtLYWeB3Kj0 h/C/R7ciq6ZNCzwBrbztGV8jG115NSs1wKbTGiiwCYw0N8c09TXQb04rMomFDAv8 aef1aBsjMqEUkzOZKOU2ZgTxMline8pqNs/BhWBCYGSNmnWDJ7UmdkdqCpKIubp0 qtmFX/DtSu9J2yevfV+3/YCwnSRkr02oTGs1jJkEM2wzTaAeEQfShQMCHQPHtc40 w94fQH/DJ/1KsmSVwBLQLEKR1/nIDz36kmA27+1nVtX42PbEaIaFgucU4xHKx3zN mgSdbz7ikgiggNm+Dxq9GmYs+FuogaiiNdtvqNIHGq+LaQDwIPBBXmajXPhHVaq8 fN17vEB+aret+PmqCiQY1Hqe5TXcv6j7+VF4RTVpt5au9iX74sZ1qUROTuBHQhRK 3XpHfGXpe/00GdW3LeifNLvrrQwyICoV9h7MNSpykbn/5wEpX671SqfZgrH6wNbP VI9A+cSAAT1bWkuywx2uEo+9g1w/IFzd0cJ3aGCeA184XuPRfQhHe/Aj7q616uqB W3Kt+kMJ9j8AIyQD58SvfpC7bGb26jE/+Mm1Peh+HmyjIF/zv/FQPwPf+TRpcM8/ QCyhIRk3mx+8a1YLqK+hOMjWWBDEHX2mvbdKickK/jhwRdR/WmFOALq51phgtZ1z Zed15UbPqWahJsjo09N5pp7Uq5iV0/xq4M1+/xQIYo2GIrqyat4AdB2B6K8K3xQd Pip/Q2/ttdKLyEDP3U/6rsu74zo3b/iXe2MZWTTfzH5zgneUwLwnuBAbGT3oMSQ/ OKXnhcmUGu8XvLEfU/PITvGzKr06o12/hHJtzXQ8eNPDJbvcD/okRRKZpmjH+ijp FPD/WgQ/vmO9HdCWW3flhqceqfHff8ClCJYFLxsgZp4M3G+WyQTky4J8+6uTn/mj yyZ5JCZdlt42haSNqU/ynioCjh5XY4m8WMZsOJBNPjKZiUX/vqVcc+/nodl7VRZy ELk=

----END ENCRYPTED PRIVATE KEY----

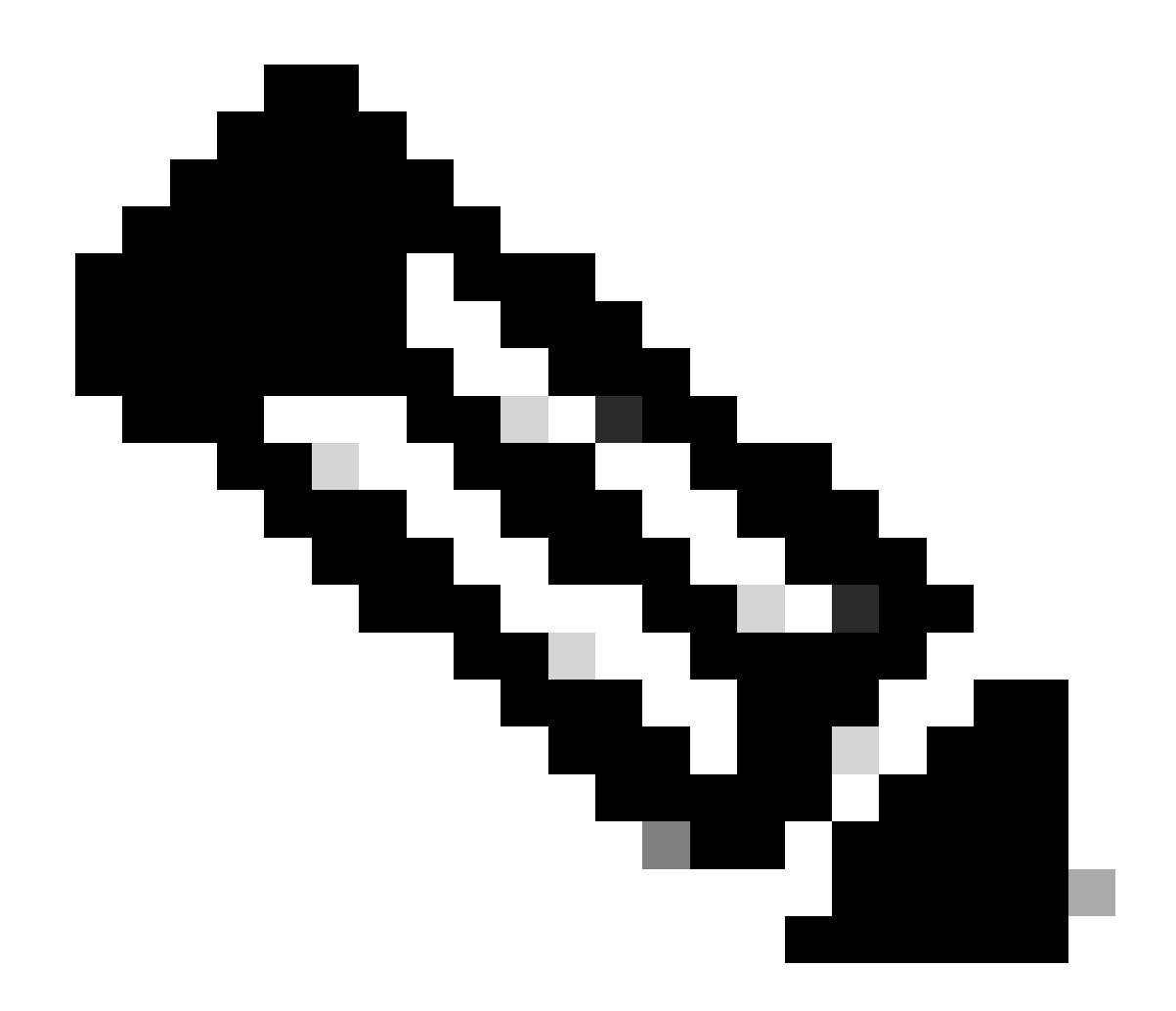

附註:私密金鑰已加密,而FDM不接受加密的私密金鑰。

若要將私密金鑰解除加密,請將加密的私密金鑰複製到檔案中,然後執行此openssl指令:

openssl rsa -in encrypted.key -out unencrypted.key Enter pass phrase for encrypted.key: [private-key passphrase] writing RSA key

- encrypted.key是儲存加密私鑰的檔案的名稱。
- unencrypted.key是包含未加密金鑰的檔案的名稱。

未加密的私鑰可以顯示-----BEGIN RSA PRIVATE KEY-----而不是-----BEGIN ENCRYPTED PRIVATE KEY-----,如以下示例所示:

#### ----BEGIN RSA PRIVATE KEY-----MIIEpAIBAAKCAQEAnGpzMjuf+HtRG5ZYf80V6V1sSyF7XhRxjR180wUih5wBz6qN ntQkd0JPog+CFqEXswTpeI7ibPMtaTEVUEzcBpGbmyNz+A6jgNqAkTvaFMZV/RrW qCNkt08ULEbIX+f67TMMBhtfZ2dpapEP2wQ2DVqNBqotoz3/8CrZ0IcpzVqL6h0z iJFBgdiWJEYBoFuE1jmmsjI3qd39ib9+t6LhkS50QpQDTgvIiD1bYpPiWKpS0g1P ZDnX8b740s0pVKVXTsujQqSqH1va9BB6hK1JCoZaHrP9Y0x09+MpVMH33R9vR13S OEF6kpZ6VEdGI4s6/IRvaM1z1BcK10N/N2+mjwIDAQABAoIBAEQzCd1KMBrosdmk eRvoMPiaemBbze2cX1JWXZ2orICSXhvM0okBGJFDQXN47ZCuVqYAq0ecjU9RzGgE NbXYfUsD6+P91k+/Gj1RiCNLBHBwdgewzw1quTxP54zSpAV1IXyQ+Fo1TzjH1yfW 7iHhuSujYsAYLWPy4Yg3NpU2IdzeQoK5ViuSTTNx8LHYBKw1Qf7HVaQTfmsWOAyg /vjZqjRkukqKM41srqk0/HjPnEBDuUWVTehzMCk1etijENc7ttISzYIEMNPthe60 NpidXAHoJ11JM6HB9ZraBH5fu7MZJZOOn6YVKQuCdW0WfnKiNQCDsXq7X5EWsaj3 cgyjWlkCgYEAy33k1wxp7WEqg1zEwq0Vq7AtoL6i4V9QCenMThQAHwNAAUGG0SIF JhpKyApm/BUogSIOMzIPse+NgAA66TRn4qfkbpvTI98CeCUxiUPcbRmqZnYxC0fp Pzosv50nBL1toI0prI02S5a261w6JGNAfD95tCjCYYrB8Cw/HbZ0LPUCgYEAxMbZ KVyosBxaAIFQinHaff3fVSTsE0ZFpLCBbLybgLcP8LsLdahBsj6HK/hAffKXOdvM 35CAM7ZL/WCI1Jb+dx4YcD9q81bVMu4HTvS12deTZoZrBG2iFX60Ssn2rLKAH+cH uLSHCNAj9cj9sy1dZErGLZtBQpJPtpLRd6iy0vMCgYBP/zoLYJH0BBLWeY3QioL0 cABABTG7L+EjRIpQ14QErR5oX/4IT9t+Uy+63HwH9blqqpyye6e359jUzUJbk4KT lDU1VoT2wSETYmvK7qalLUXT6fr12FtVw+T7m2w5azwxshDuBQmRRbq7ZBJnY61i KwIJVUy1U/tSE9LsN1McUQKBgQClc4ykeoRbj3sdcZ2GyrQru4pMzP6wNu3Xy5EH HI6ja0i74ImCJDcY5/o/vjx7gb39gBJa5+TjliPOp5xlI5BSF7v0pV4G5XvdlsY0 XSYWRGxriBnzXzspV3/M4oPGMVAJgve7Fg90GY4i2xx1yBH+geCf+CqnDt53ZHs7 YVz6gQKBgQDG42tZZ1kNAn0x/k11U1ZrEeF8iqdsyVcRf4fAvqsPbY3+kdae+80r +cQpVoeWz0QLUkA6eMsiTLmcWYb62qMgdp1uyKo0ciPG9+2AGNTvQp/ig34pF2F/ 90GuVY1A1p7mkP8Vb1Mo1ugV0zUqAIjHKiGUzBWVsx0ZsGa+SY47uw== ----END RSA PRIVATE KEY-----

一旦私密金鑰未加密,您就可以上傳辨識與私密金鑰檔案,或複製並貼入FDM中(使用先前提及之 「手動註冊」一節中的步驟3)。可以使用前面提到的受信任CA證書安裝步驟來安裝頒發CA。

## 驗證

使用本節內容,確認您的組態是否正常運作。

在FDM中檢視已安裝的憑證

1. 導航到對象>證書。將滑鼠懸停在要驗證的證書上,然後按一下view按鈕,如圖所示。

| cisco. Firepower D                      | svice Manager 🔤 🥳                | es Objects Device: FTD-3 |          | admin<br>Administrator |
|-----------------------------------------|----------------------------------|--------------------------|----------|------------------------|
| <ul> <li>Application Filters</li> </ul> | <ul> <li>Cortificates</li> </ul> |                          |          |                        |
| Ø URLs                                  | Certificates                     |                          |          |                        |
| Geolocations                            | 118 objects                      |                          | Q Search | + ~                    |
| Syslog Servers                          | * NAME                           | TYPE                     |          | ACTIONS                |
| 🔏 IKE Policies                          | 1 NGFW-Default-InternalCA        | Internal CA              |          |                        |
| 🐴 IPSec Proposals                       | 2 DefaultInternalCertificate     | Internal Certificate     |          |                        |
| AnyConnect Client                       | 3 DefaultWebserverCertificate    | Internal Certificate     |          |                        |
| Identity Sources                        | 4 FTD-3-Manual                   | Internal Certificate     |          | <b>0</b> 9             |
| 👤 Users                                 |                                  |                          |          |                        |
| A Certificates                          |                                  |                          |          |                        |
| 🔒 Secret Keys                           |                                  |                          |          |                        |
| DNS Groups                              |                                  |                          |          |                        |
| 🦉 Event List Filters                    |                                  |                          |          |                        |
| 🕫 SLA Monitors                          | •                                |                          |          |                        |

2. 快顯視窗提供憑證的其他詳細資訊,如下圖所示。

| View Internal Certificate                                               | 0 | × |
|-------------------------------------------------------------------------|---|---|
| Name                                                                    |   |   |
| FTD-3-Manual                                                            |   |   |
| REPLACE CERTIFICATE                                                     |   |   |
| Subject Common Name<br>ftd3.example.com                                 |   |   |
| Subject Organization<br>Cisco Systems                                   |   |   |
| Subject Organization Unit<br>TAC                                        |   |   |
| Issuer Common Name VPN Root CA                                          |   |   |
| Issuer Organization Cisco Systems TAC                                   |   |   |
| Valid Time Range<br>Apr 13 16:44:00 2020 GMT - Apr 13 16:44:00 2021 GMT |   |   |
|                                                                         |   |   |

SAVE

CANCEL

### 在CLI中檢視已安裝的證書

#### 您可以使用FDM中的CLI控制檯或透過SSH登入到FTD,然後運行命令show crypto ca certificates以 驗證證書是否已應用到裝置,如圖所示。

| cisco. | Firepower Device Manager | Monitoring | Ø<br>Policies | 語<br>Objects | Device: FTD-3 | $\odot$ | ٢ | ۲ | ? | * | admin<br>Administrator | Ŷ |
|--------|--------------------------|------------|---------------|--------------|---------------|---------|---|---|---|---|------------------------|---|
|--------|--------------------------|------------|---------------|--------------|---------------|---------|---|---|---|---|------------------------|---|

輸出範例:

> show crypto ca certificates

Certificate Status: Available Certificate Serial Number: 6b93e68471084505 Certificate Usage: General Purpose Public Key Type: RSA (2048 bits) Signature Algorithm: SHA256 with RSA Encryption Issuer Name: cn=VPN Root CA o=Cisco Systems TAC Subject Name: cn=ftd3.example.com ou=TAC o=Cisco Systems Validity Date: start date: 16:44:00 UTC Apr 13 2020 end date: 16:44:00 UTC Apr 13 2021 Storage: config Associated Trustpoints: FTD-3-Manual

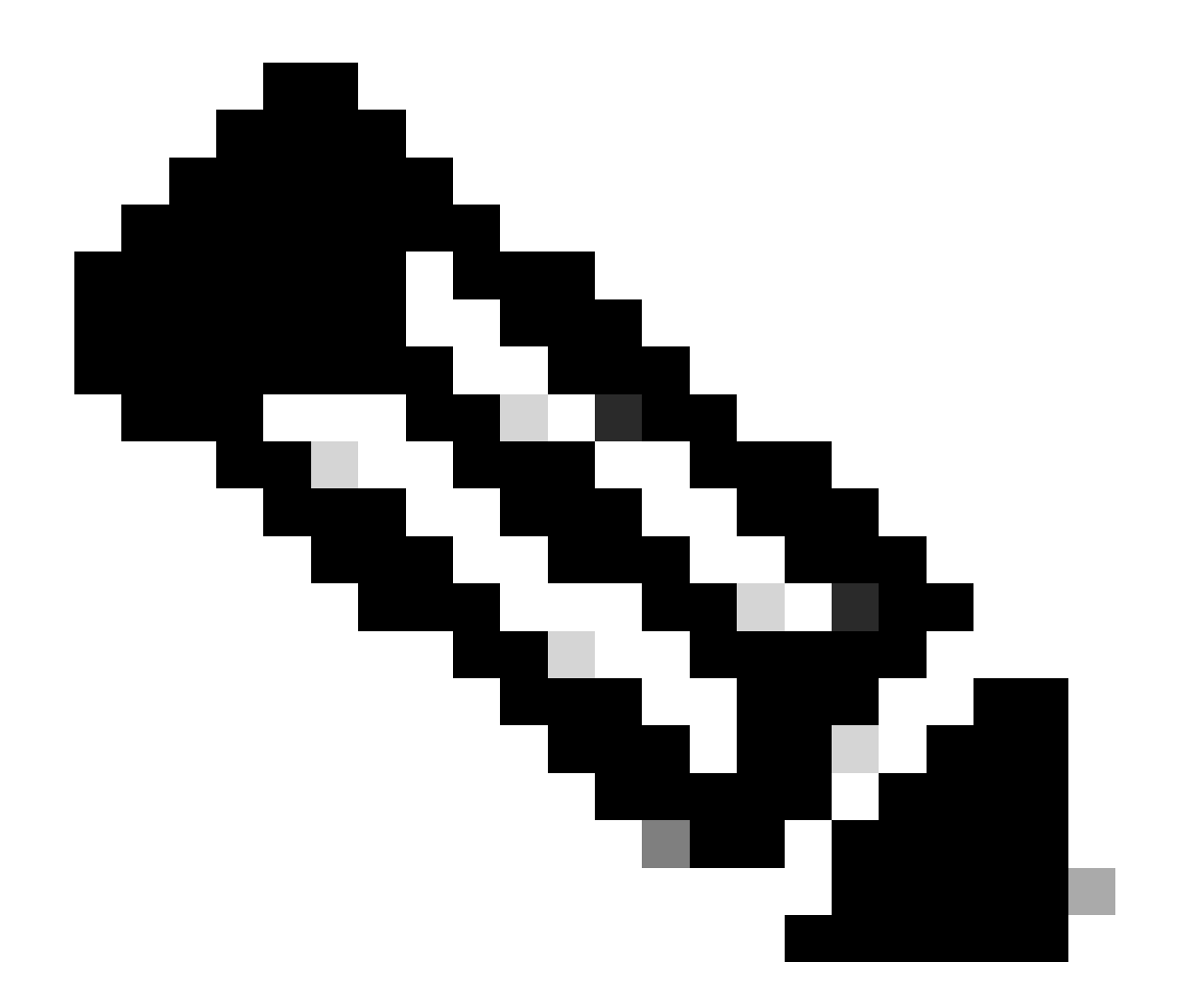

注意:身份證書只有在CLI中與AnyConnect等服務一起使用時才會顯示。受信任的CA證書 在部署後即會出現。

## 疑難排解

本節提供的資訊可用於對組態進行疑難排解。

調試命令

發生SSL憑證安裝失敗時,可以透過SSH連線FTD後,從診斷CLI執行偵錯:debug crypto ca 14

在FTD的舊版本中,以下調試是可用的,建議用於故障排除:

調試加密ca 255

debug crypto ca message 255

debug crypto ca transaction 255

#### 常見問題

導入ASA導出的PKCS12

當您嘗試從OpenSSL中導出的ASA PKCS12中提取身份證書和私鑰時,您會收到類似如下所示的錯 誤:

openssl pkcs12 -info -in asaexportedpkcs12.p12 6870300:error:0D0680A8:asn1 encoding routines:ASN1\_CHECK\_TLEN:wrong tag:tasn\_dec.c:1220: 6870300:error:0D07803A:asn1 encoding routines:ASN1\_ITEM\_EX\_D2I:nested asn1 error:tasn\_dec.c:386:Type=PK

為了解決此問題,必須首先將pkcs12檔案轉換為DER格式:

openssl enc -base64 -d -in asaexportedpkcs12.p12 -out converted.pfx

完成此操作後,可按照本文檔前面部分的「從PKCS12檔案中提取身份證書和私鑰」部分中的步驟 操作,以導入身份證書和私鑰。

#### 關於此翻譯

思科已使用電腦和人工技術翻譯本文件,讓全世界的使用者能夠以自己的語言理解支援內容。請注 意,即使是最佳機器翻譯,也不如專業譯者翻譯的內容準確。Cisco Systems, Inc. 對這些翻譯的準 確度概不負責,並建議一律查看原始英文文件(提供連結)。